#### Fiche-outil n° 02

Telegram – Créer un compte, se connecter, se déconnecter

page 71

### **1. TELECHARGER ET INSTALLER TELEGRAM**

- Se connecter au site de téléchargement de Telegram.

- Android : <u>https://telegram.org/dl/android</u>
- iOS : <u>https://telegram.org/dl/ios</u>

Sur iPhone : ouvrir l'App Store A et chercher Telegram, appuyer sur Obtenir puis Installer.

Sur Android : ouvrir le Google Play Store P, et chercher Telegram, appuyer sur Installer.

**Sur PC** : Se connecter au site : <u>https://telegram.org/dl/tdesktop</u>.

#### 2. CREER UN COMPTE

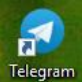

- Lancer Telegram en cliquant l'icône Telegram
- Cliquer le lien : Continuer en français.
- Cliquer sur : **Commencer** pour ouvrir la page de création de compte.

| :<br> |                                                                                         | B                   | 88                  |
|-------|-----------------------------------------------------------------------------------------|---------------------|---------------------|
|       | Telegram Desktop<br>Welcome to the official Telegram Desktop a<br>It's fast and secure. | pp.                 |                     |
|       | START MESSAGING                                                                         |                     |                     |
|       |                                                                                         |                     | ]                   |
| ~     |                                                                                         | METTRE À JOUR       | _ □ ×<br>PARAMÈTRES |
|       | Votre numéro de téléphone<br>Confirmez votre indicatif national et entrez votre         | numéro de téléphone | h.                  |
|       | France v                                                                                |                     |                     |
|       | +33                                                                                     | _                   |                     |
|       | SUIVANT                                                                                 |                     |                     |
|       | Continue in English                                                                     | -                   |                     |
| ÷     |                                                                                         | METTRE À JOUR       | – 🗆 ×<br>PARAMÈTRES |
|       | +33 6 25 99 69 52                                                                       |                     |                     |

- Saisir un numéro de téléphone.
- Cliquer sur : SUIVANT.
- ⇒ Un code de confirmation est envoyé par SMS.
- Saisir le code de confirmation.
- Cliquer sur : SUIVANT.
- Saisir un prénom et nom de famille dans les champs correspondants.
- Cliquer sur : S'INSCRIRE.

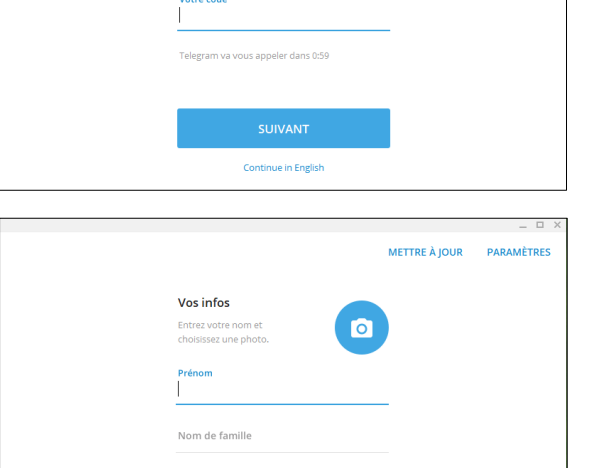

Continue in English

is envoyé message avec un co n à votre téléphone. Entrez-le i

# Réseaux sociaux Fiche-outil n° 02 cterrier.com Telegram – Créer un compte, se connecter, se déconnecter page 72

⇒ L'écran de Telegram est affiché (Sur Smartphone Telegram demande d'accepter ou de refuser les notifications puis l'accès aux contacts) :

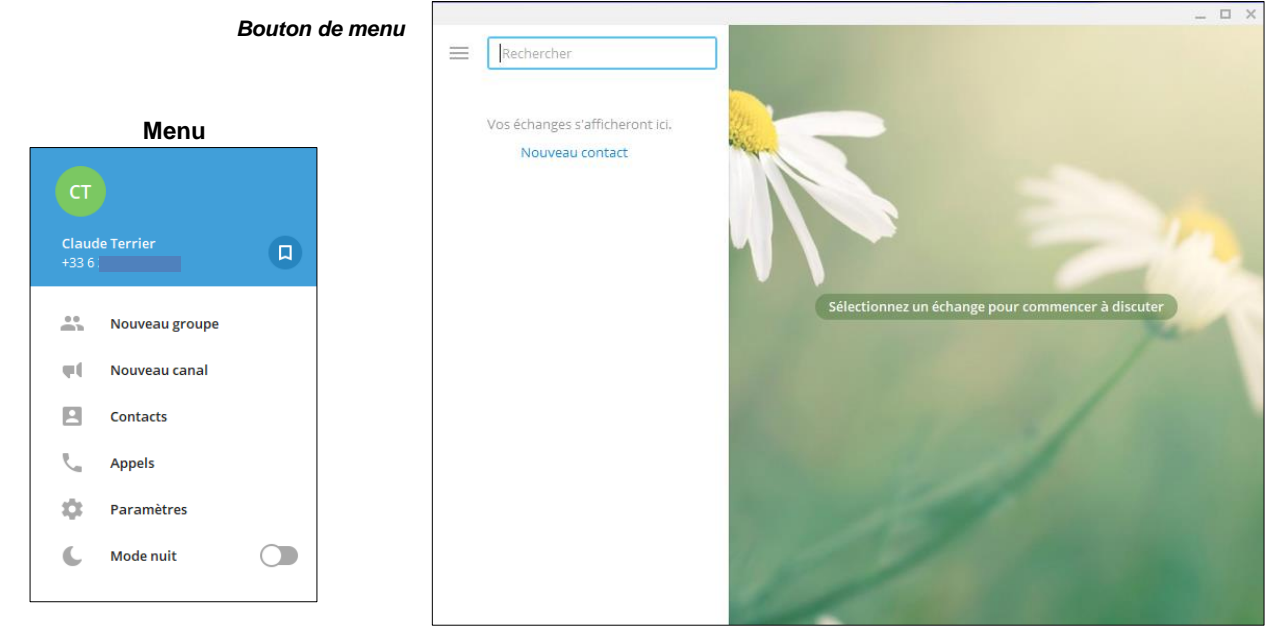

## 3. SE CONNECTER

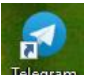

- Cliquer sur l'icône Telegram de l'application.
- Cliquer le bouton : Commencer.
- ⇒ L'écran de Telegram est affiché à l'écran ou une fenêtre demande de saisir le numéro de téléphone qui a servi à créer le compte pour vérifier l'identité de la personne qui cherche à se connecter.
- Saisir le numéro de téléphone initial pour que Telegram envoie un code de confirmation par SMS ou par mél.
- Demander l'envoi d'un code par SMS.
- Saisir le code dans la fenêtre fichée et valider l'opération.

| 4. | Se | DECONNECTER |  |
|----|----|-------------|--|

- Cliquer le bouton : Paramètres (puis cliquer l'option : Modifier sur Smartphone)
- Faire défiler l'écran vers le bas.
- Cliquer : Se déconnecter.
- Confirmer la déconnexion.

| Votre numéro de téléphone<br>Confirmez votre indicatif national et entrez votre numéro de téléphone. |         |  |  |  |
|----------------------------------------------------------------------------------------------------|---------|--|--|--|
| France<br>+33                                                                                        | ~       |  |  |  |
|                                                                                                    | SUIVANT |  |  |  |